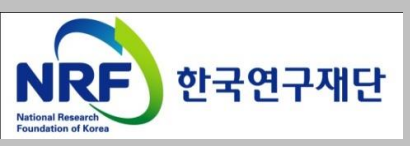

# 신청 전 KRI 확인사항 - 연구자 -

2018.6.

### KRI 시스템관련 문의처 한국연구재단 연구상담센터 ☎ 1544-6118

## 목 차

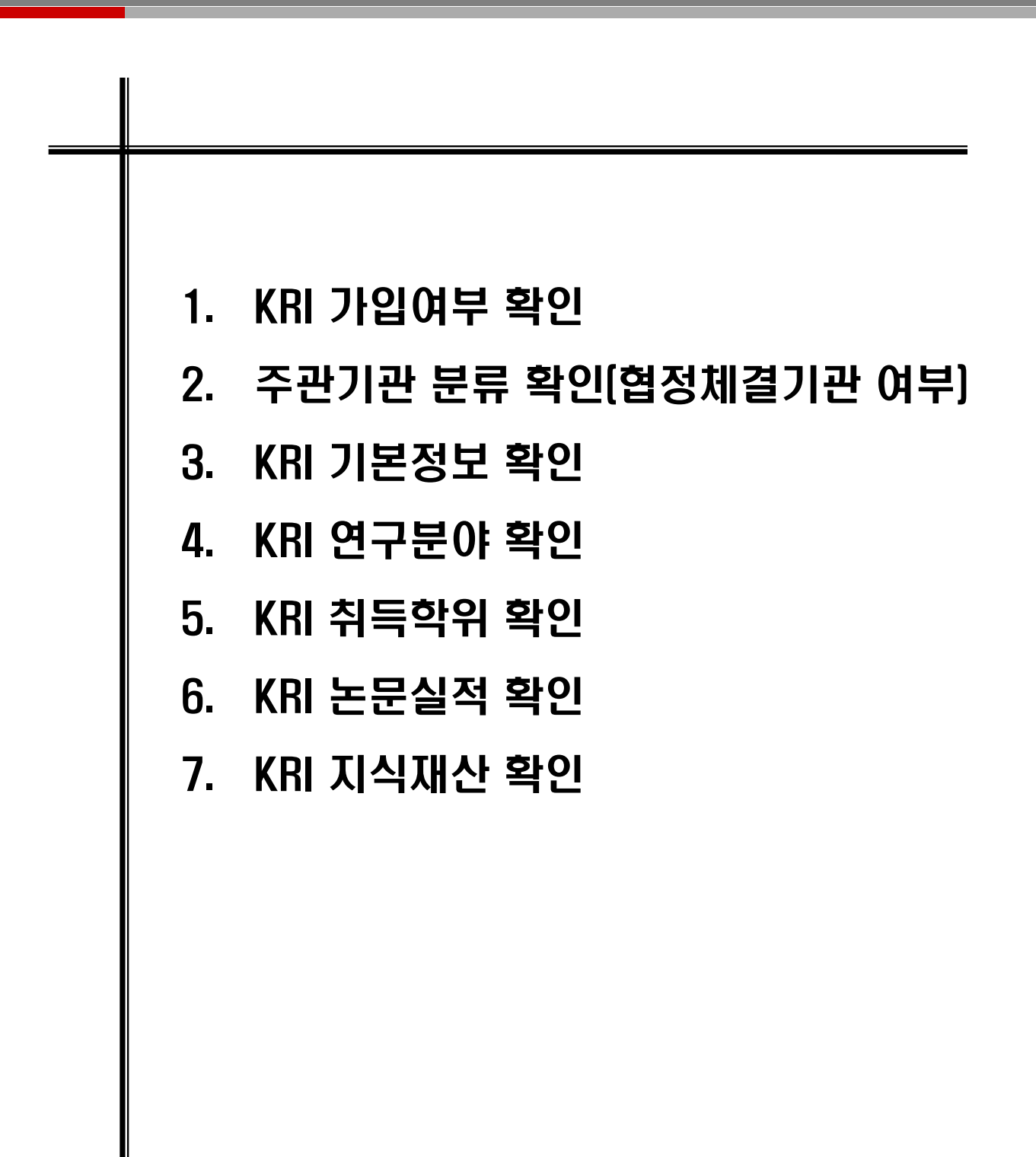

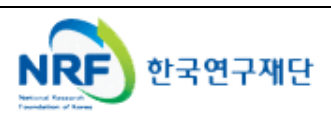

## 1. 한국연구자정보 가입여부 확인

#### ○ 한국연구자정보(<u>http://www.kri.go.kr</u>)의 가입여부 확인

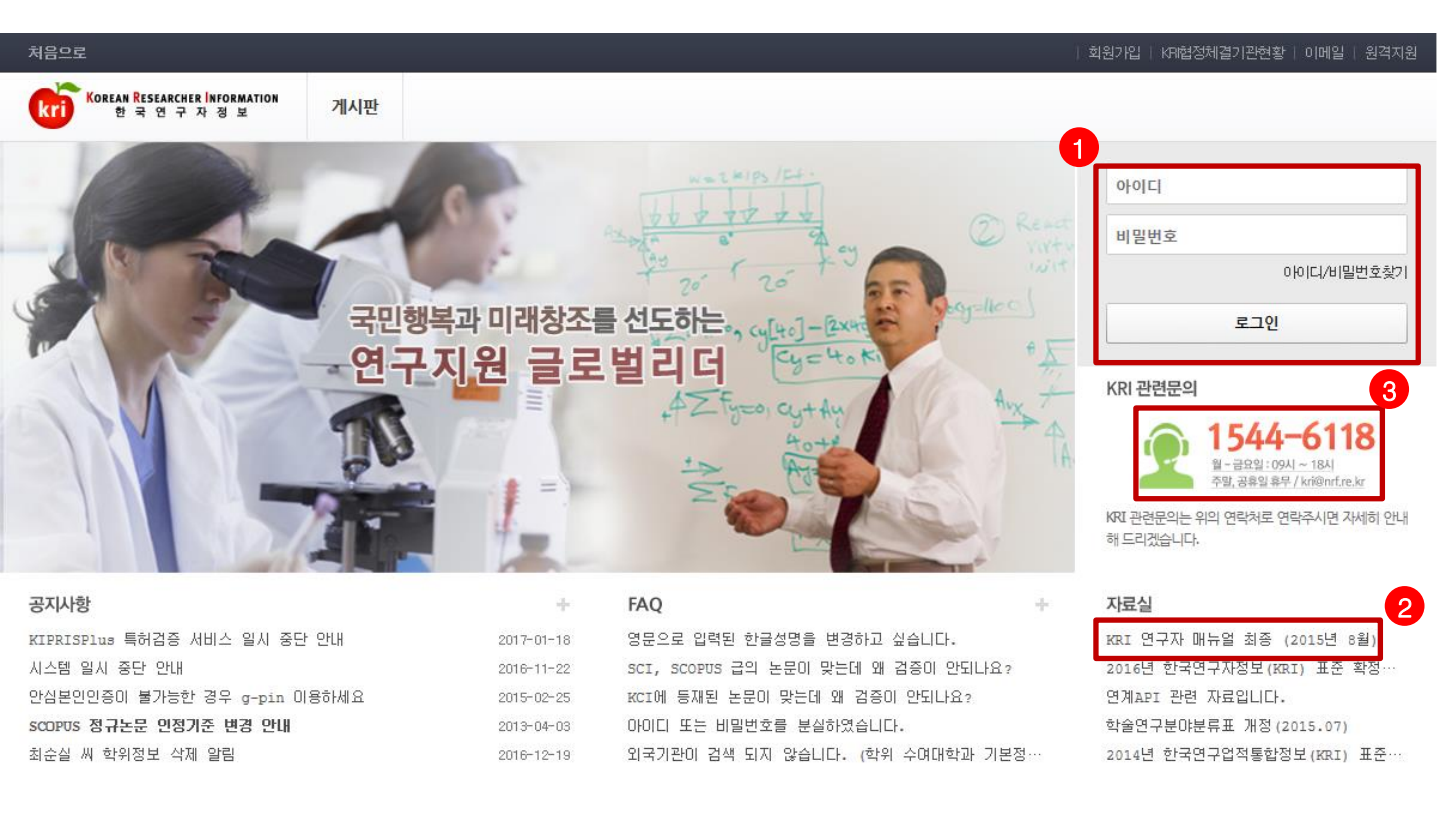

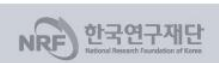

가인경보처리형칭 | 이메일자동수집거부 | 불편신고 1544-6118 한국업구제단에서 운영하는 모든 사이트의 콘텐츠는 저작권의 보호를 받는바, 무단 전제, 복사, 배포 등을 급합니다. (우34113) 대전광역시 유성구 가경로 201 한국연구재단 TEL : 1544-6118 Copyright (c) 2014 NRF All Rights Reserved, Contact us for more information.

#### ◆ 안 내 글

- 1. 한국연구자정보 로그인이 가능한지 확인합니다.
- 한국연구자정보에 가입되어 있으시면, 로그인 후 정보 수정이 가능한지 확인합니다. (KRI 협정체결기관의 경우 업적담당자와 사전에 협의)
- 가입이 안되어 있으신 경우 신규회원을 가입합니다.(가입 방법은 다음 슬라이드 참고)
- 2. 한국연구자정보 관련 자세한 사항은 KRI 연구자 매뉴얼을 참고합니다.
- 3. 한국연구자정보 관련 안내가 필요하신 경우 ☎1544-6118로 문의합니다.

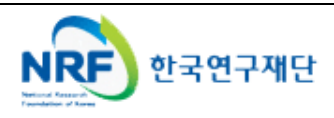

## 2. 주관기관 분류 확인[협정체결기관] 확인

### ○ 한국연구자정보(<u>http://www.kri.go.kr</u>)의 우측 상단 협정체결기관 확인

| ) 편집(E) 보기(V) 즐겨찾기(A)                                                                  | 도구(T) 도움말(H)                                                                                                    |                                                                                                    |                                                                                                 |
|----------------------------------------------------------------------------------------|----------------------------------------------------------------------------------------------------|----------------------------------------------------------------------------------------------------|-------------------------------------------------------------------------------------------------|
| )내부포탈 - 이윤장 쇼핑 스트리트                                                                    | , 11번가 🛃 웹 조각 갤러리 ▾ 이마트몰, 당                                                                                                    | 난신과 가장 가 🗿 추천 사이트 ▼                                                                                         |                                                                                                 |
| 음으로                                                                                    |                                                                                                    |                                                                                                    | 회원가입   KR1협정체결기관현황   이메일   원동                                                                   |
| orean Researcher Information<br>한국 연구 자 정 보                                            | 게시판                                                                                                    |                                                                                                    |                                                                                                 |
| ) 협정체결기 <del>관</del>                                                                   |                                                                                                    |                                                                                                    | ☆ > 사업소개 > 협정체결기:                                                                               |
| 재단 3                                                                                   |                                                                                                    | -                                                                                                    |                                                                                                 |
| →ICT플리텍C                                                                               | ∦학 ←미연계기관                                                                                                    |                                                                                                    | 등록/관리하셔야 합니다.                                                                                   |
|                                                                                        |                                                                                                    | ~~~~~~~~~~~~~~~~~~~~~~~~~~~~~~~~~~~~~~                                                                      | 8억/근덕에서야 입어덕.                                                                                   |
|                                                                                        |                                                                                                    | 지역:전체 🗸 검색                                                                                                  |                                                                                                 |
| 2 → 가톨릭대학                                                                              | 교연계 🛛 〃 ←연계기관                                                                                                    | → 기천대학교 <mark>연계</mark>                                                                                     | → 가톨릭관동대학교 <mark>연계</mark>                                                                      |
|                                                                                        | / 상지대학교                                                                                                    | → 감리교신학대학교                                                                                                  | → 강남대학교 <mark>연계</mark>                                                                         |
|                                                                                        |                                                                                                    |                                                                                                    |                                                                                                 |
| → 강동대학                                                                                 |                                                                                                    | → 강릉원주대학교 <mark>연계</mark>                                                                                   | → 강원관광대학교                                                                                       |
| ·☆<br>·☆                                                                               | ←KRIMS기관                                                                                                    | → 강릉원주대학교 <b>전계</b><br>→ 개신대학원대학교                                                                           | → 강원관광대학교<br>→ 거제대학교                                                                            |
| · 강동대학           · 강원           · 건국대학교                                                | ← KRIMS 기관<br>+ 강원조급비적교<br>시대학원대학교                                                                                                    | → 강릉원주대학교 연계<br>→ 개신대학원대학교<br>→ 건양대학교                                                                       | + 강원관광대학교<br>-> 거제대학교<br>-> 건양사이버대학교                                                            |
| · 강동대학           · 강동           · 건국대학교           · 경기과학기술대학                           | ← KRIMS 기관<br>→ 강원고급비적교<br>→ 대학원대학교<br>→ 교원》                                                                                                    | <ul> <li>→ 강릉원주대학교 연계</li> <li>→ 개신대학원대학교</li> <li>→ 건양대학교</li> <li>→ 건양대학교</li> <li>→ 경남과학기술대학교</li> </ul> | <ul> <li>&gt; 강원관광대학교</li> <li>&gt; 거제대학교</li> <li>&gt; 건양사이버대학교</li> <li>&gt; 경남대학교</li> </ul> |
| > 강동대학         > 강참         > 강감         > 건국대학교         > 경기교학기술대학         > 경남도립거청대학 | ●     ●     ●     ●     ●     ●     ●     ●     ●     ●     ●     ●     ●     ●     ●     ●     ●     ●     ●     ●     ●     ●     ●     ●     ●     ●     ●     ●     ●     ●     ●     ●     ●     ●     ●     ●     ●     ●     ●     ●     ●     ●     ●     ●     ●     ●     ●     ●     ●     ●     ●     ●     ●     ●     ●     ●     ●     ●     ●     ●     ●     ●     ●     ●     ●     ●     ●     ●     ●     ●     ●     ●     ●     ●     ●     ●     ●     ●     ●     ●     ●     ●     ●     ●     ●     ●     ●     ●     ●     ●     ●     ●     ●     ●     ●     ●     ●     ●     ●     ●     ●     ●     ●     ●     ●     ●     ●     ●     ●     ●     ●     ●     ●     ●     ●     ●     ●     ●     ●     ●     ●     ●     ●     ●     ●     ●     ●     ●     ●     ●     ●     ●     ●     ●     ●     ●< |                                                                                                    | + 강원관광대학교<br>+ 거제대학교<br>+ 건양사이버대학교<br>- 경남대학교<br>+ 경동대학교                                        |

#### ♦ 안 내 글

- 1. KRIMS기관 : KRI에서 제공하는 업적관리시스템을 사용하는 기관을 의미합니다.
- 가입절차 : 회원가입클릭->정보등록완료->연구자회원전환->대학담당자 아이디/PW 발급(KRI 아이디/PW와 별도)->KRIMS 접속->PW 변경 및 정보 변경
- 수정절차 : KRIMS에 등록한 내용이 KRI에 자동 반영됩니다.
- 2. 연계기관 : 기관에서 별도로 구축한 업적관리시스템을 운영하는 기관을 의미합니다.
- 가입절차 : 회원가입클릭->정보등록완료->연구자회원전환->대학담당자 연계승인
- 수정절차 : 대학 업적관리시스템에 등록한 사항이 KRI에 자동 반영됩니다.
- 3. 미연계 기관 : KRIMS도 사용하지 않고, 연계도 하지 않는 기관을 의미합니다.
- 가입절차 : 회원가입클릭->간단정보등록->연구자회원전환->KRI에 업적 등 직접 등록
- 수정절차 : KRI에 로그인해서 직접 수정 가능합니다.
- 4. 목록에 없는 기관 : 목록에 없는 기관은 3번과 동일합니다.

#### ※ KRIMS기관, 연계기관은 정보수정을 소속기관 업적담당자에게 문의하셔야 합니다

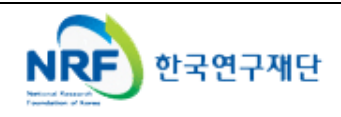

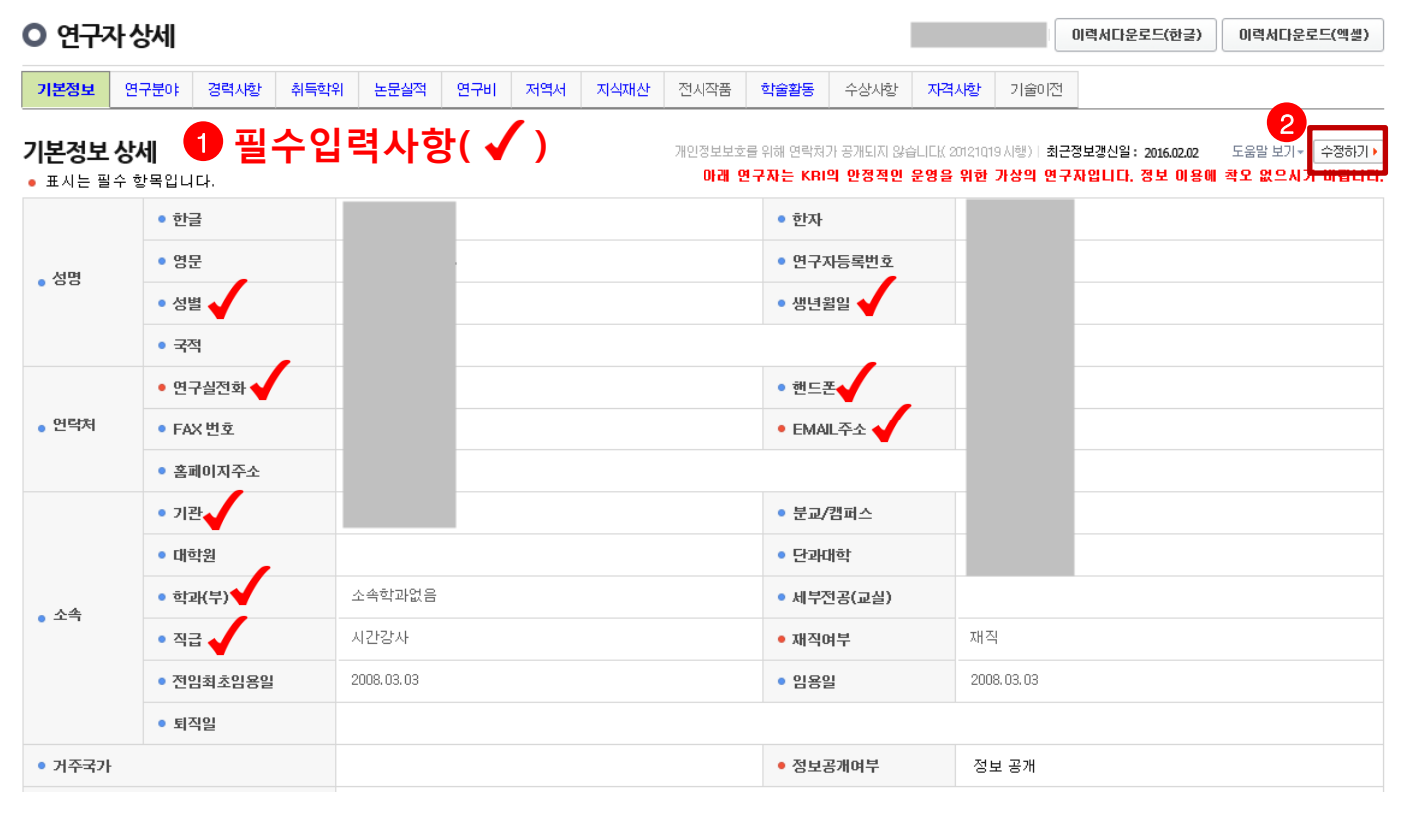

### ○ 한국연구자정보(<u>http://www.kri.go.kr</u>)의 기본 인적 사항

◆ 안 내 글

- 1. 필수입력 사항을 확인하시고 정보를 갱신하시기 바랍니다.
- 필수입력 : 성별, 생년월일 연구실전화, 핸드폰, EMAIL주소, 기관, 학과(부), 직급
- 소속기관의 경우 "OO대학교" 형태로 수정하길 권장
  - "OO대학교 지질과학연구소" (X) -> "OO대학교"(O)
  - "OO대학교 Erica캠퍼스" 등 캠퍼스는 선택 가능
  - 소속기관이 잘못된 경우 간접비 비율 오적용 문제와 기관 승인에 문제 발생 가능
- 2. 수정하기가 나타나지 않으시는 분은 KRIMS 혹은 연계기관(이전슬라이드 참고)이므로,
  - 소속기관 업적담당자와 연락하여 수정하시기 바랍니다.

### ※ 필수입력 사항이 누락된 경우 연구사업 신청 완료가 되지 않을 수 있으므로, 연구사업을 신청하시고자 하시면 접수 시작 전에 수정하시길 권장합니다.

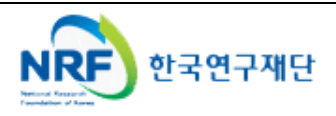

#### ○ 한국연구자정보(<u>http://www.kri.go.kr</u>)의 연구분야

| ○ 연구↗                                                                                | <b>) 연구자 상세</b> 이력세다운로드(한글) 이력세다운로드(핵실 |   |                        |        |      |     |     |      |      |                 |              |         |      |  | 이력서다운로드(엑셀) |  |  |
|--------------------------------------------------------------------------------------|----------------------------------------|---|------------------------|--------|------|-----|-----|------|------|-----------------|--------------|---------|------|--|-------------|--|--|
| 기본정보                                                                                 | 연구분야                                   | Z | 력사항                    | 취득학위   | 논문실적 | 연구비 | 저역서 | 지식재산 | 전시작품 | 학술활동            | 수상사항         | 자격사항    | 기술이전 |  |             |  |  |
| 연구분야 1 필수입력사항(✓)<br>최근정보갱신일: 2015.11.6 제정하기)<br>• 표시는 필수 항목입니다. 정보 이용에 책오 없으시기 바랍니다. |                                        |   |                        |        |      |     |     |      |      |                 |              |         |      |  |             |  |  |
| • 전공명 ┥                                                                              |                                        |   | 구약학                    |        |      | QÔ  |     |      | •    | 세부전공명           | $\checkmark$ | TEST222 |      |  |             |  |  |
| • 복수전공                                                                               | 분야                                     |   |                        |        |      |     |     |      | •    | 전공계열            |              | 공학계     |      |  |             |  |  |
| ● 심사활동                                                                               | 희망여부                                   |   | <ol> <li>환등</li> </ol> | 등 〇비활동 |      |     |     |      | •    | 기타분야명           |              |         |      |  |             |  |  |
|                                                                                      | 1                                      |   | 사전학                    |        |      | QÎ  |     |      |      |                 | 1            |         |      |  |             |  |  |
|                                                                                      |                                        | 2 | 양자전                    | 자학/역학  |      | QÛ  |     |      |      | · 심사가능<br>세부분야명 |              |         |      |  |             |  |  |
| • 심사가능                                                                               | 분야                                     | 3 |                        |        |      | QÔ  |     |      | •    |                 |              |         |      |  |             |  |  |
|                                                                                      |                                        | 4 |                        |        |      | QÔ  |     |      |      |                 | 4            |         |      |  |             |  |  |
|                                                                                      |                                        | 5 |                        |        |      | QÔ  |     |      |      |                 | 5            |         |      |  |             |  |  |

◆ 안 내 글

- 1. 필수입력 사항을 확인하시고 정보를 갱신하시기 바랍니다.
- 필수입력 : 전공명, 세부전공명, 전공계열
- 저장하기가 나타나지 않으시는 분은 KRIMS 혹은 연계기관(이전슬라이드 참고)이므로,
   소속기관 업적담당자와 연락하여 수정하시기 바랍니다.
- ※ 필수입력 사항이 누락된 경우 연구사업 신청 완료가 되지 않을 수 있으므로, 연구사업을 신청하시고자 하시면 접수 시작 전에 수정하시길 권장합니다.

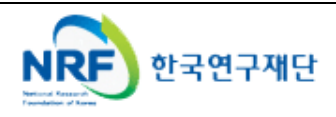

## 5. 한국연구자정보 취득학위 확인

| C                       | ) 한국                 | 연구자정     | ያ보( <u>http://www</u> | <u>.kri.go.kr</u> | )의 취득       | 학위                         |                                   |                                             |               |  |  |
|-------------------------|----------------------|----------|-----------------------|-------------------|-------------|----------------------------|-----------------------------------|---------------------------------------------|---------------|--|--|
| 기본정보                    | 연구분야                 | 경력사항 취득학 | 위 논문실적 연구비 저역서        | 지식재산 전시작품         | 학술활동 수상시    | 시항 <b>자격시항</b> 기           | 기술이전                              |                                             |               |  |  |
| 취득학위<br>• 표시는 ·         | <b>님</b><br>필수 항목입니다 | ┚필수입     | 입력사항( 🗸 )             | 아래                | 연구자는 KRI의 안 | 최근정보갱신일: :<br>정적인 운영을 위한 기 | 2015.03.02 도움<br><b>사상의 연구자입니</b> | 2<br>말 보기 추가하기 )<br>다. 정 <del>보 하용해 적</del> |               |  |  |
| No.                     | 한위구부                 | 한위취득년윜   | 한위취득기과                | 한위전공명             | 지도교수명       | 최종한위여부                     | 수정                                | 삭제                                          | 총 3 건<br>삭제하기 |  |  |
| 1                       | 박사                   | 2006.01  | 남서울대학교                | 리대수/리군            | 홍길동         | 10 1111                    | 수정가능                              | 색제가능<br>3                                   | 삭제하기 🕨        |  |  |
| 2                       | 석사                   | 2004.01  | 한국학술진흥재단              |                   |             |                            | 수정가능                              | 삭제가능                                        | 삭제하기 🕨        |  |  |
| 3                       | 박사                   | 1996.02  | 한국연구재단                | 의학교육              | 홍길동         | 최종                         | 수정가능                              | 삭제가능                                        | 삭제하기 🕨        |  |  |
|                         |                      |          |                       |                   |             |                            |                                   |                                             |               |  |  |
| <ul> <li>취득학</li> </ul> | 위구분                  | 박사       | <b>Y</b>              | • 1               | 학위시작년월      | 2004.03                    |                                   |                                             |               |  |  |
| <ul> <li>학위취</li> </ul> | 득년월                  | 2006.01  |                       | • :               | 수여대학 🗸      | 남서울대학교                     |                                   | Q l ⑪                                       |               |  |  |
| • 수여국                   | 1                    | 대한민국     |                       | • !               | 군과대학        |                            |                                   | Q I 创                                       |               |  |  |
| • 학과                    | ✓                    | 기타       | へ「直                   | • ?               | 전공연구분야      | 리대수/리군                     |                                   | Q<br>Î                                      | Q I 値         |  |  |
| • 세부전:                  | 공명                   | 수학       |                       | • :               | 지도교수명       | 홍길동                        |                                   | Q.I 创                                       |               |  |  |
| • 최종학                   | 위구분                  | 🗌 * 최종학위 | 일 경우 반드시 체크하여 주시기 바   | 랍니다.              |             |                            |                                   |                                             |               |  |  |

#### ◆ 안 내 글

- 1. 필수입력 사항을 확인하시고 정보를 갱신하시기 바랍니다.
- 필수입력 : 취득학위구분, 학위시작년월, 학위취득년월, 수여대학, 수여국, 학과, 전공연구분야, 지도교수명(석사, 박사의 경우만 필수)
- 석사, 박사인 경우 지도교수명 필수(지도교수가 검색이 안되는 경우 직접 입력)
- · 석박사 통합과정은 석사 취득년월과 박사 시작년월이 겹치지 않게 두 건으로 입력
  (예: 4년의 경우 석사 1년, 박사 3년, 5년의 경우 석사 2년, 박사 3년 등)
- 저장하기가 나타나지 않으시는 분은 KRIMS 혹은 연계기관(이전슬라이드 참고)이므로,
   소속기관 업적담당자와 연락하여 수정하시기 바랍니다.
- 확위가 중복되어 있거나 불필요한 경우 삭제하기 클릭하여 삭제하되, 삭제하기가 활성화
   되어 있지 않은 경우는 소속기관 업적담당자에게 문의하시기 바랍니다.
- ※ 필수입력 사항이 누락된 경우 연구사업 신청 완료가 되지 않을 수 있으므로, 연구사업을 신청하시고자 하시면 접수 시작 전에 수정하시길 권장합니다.

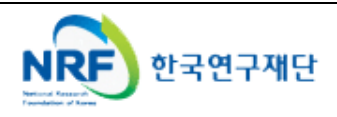

## 6. 한국연구자정보 논문실적 확인

### ○ 한국연구자정보(<u>http://www.kri.go.kr</u>)의 논문실적

| 기본정비                                   | 설 연구분o                                                                                                | 경력사항                         | 취득학위       | 논문실적 | 연구비 | 저역서 | 지식재산 | 전시작품  | 학술활동                                     | 수상사항 | 자격사항     | 기술이전 |         |               |                        |                   |
|----------------------------------------|----------------------------------------------------------------------------------------------------|------------------------------|------------|------|-----|-----|------|-------|------------------------------------------|------|----------|------|---------|---------------|------------------------|-------------------|
| <b>논문실</b><br>• 표시는                    | 논문실적 최근정보갱신일: 2014.07.07 도움말 보기 · 예셸다운로드 · 추가하기 · 제정하기 · 삭제하기<br>• 표시는 필수 항목입니다. 여보 이용에 책오 없으시기 바랍니다. |                              |            |      |     |     |      |       |                                          |      |          |      |         |               | 삭제하기 ▶<br><b>바랍니다.</b> |                   |
| · 표시는 골두 중국법역명.<br>논문명 		 김색히기, 목록펼치기, |                                                                                                    |                              |            |      |     |     |      |       |                                          |      |          |      | ⊼ 7 ▶   |               |                        |                   |
|                                        |                                                                                                    |                              |            |      |     |     |      |       |                                          |      |          |      |         |               | -                      | <del>: 10 권</del> |
| 번호                                     | 게재년윌                                                                                                  |                              |            | 논문   | 풤   |     |      |       | 학술지명                                     |      | 발행처명     |      | 학술지구분   |               | 전체저                    | 자수                |
| 1                                      | 2014.01                                                                                               | 논문제목(국문                      | <u>!</u> ) |      |     |     |      | 정보학회  | 지                                        | 한국   | 연구재단     |      | 국내      | 일반학술지         | 1                      | Ê                 |
| 2                                      | 2011.11                                                                                               | 논문제목_테스                      | :트(국문)     |      |     |     |      | 정보학회  | ł                                        | 한국   | 한국연구재단 문 |      |         | 국제일반학술지       |                        |                   |
| 3                                      | 2007.07                                                                                               | test                         |            |      |     |     |      | 테스트 - | 직접입력                                     | 테스   | 테스트      |      |         | 국제전문학술지(SCI급) |                        |                   |
| 4                                      | 2007.01                                                                                               | KRF-KRF-test                 | t_통함1234   |      |     |     |      | 선무학술  | *논집 - 등재후보 국제선무학회                        |      |          |      | 국제전문    | 학술지(SCI급)     | 0                      |                   |
| 5                                      | 2007.01                                                                                               | 학술지 - 직접                     | 입력         |      |     |     |      | 학술지 - | 학술지 - 직접입력 학술지                           |      |          |      | 국제      | 일반학술지         | 0                      |                   |
| 6                                      | 2007.01                                                                                               | 국내전문학술지테스트                   |            |      |     |     |      |       | 국내테스트 - 직접입력 국내테스트                       |      |          |      | 국내      | 일반학술지         | 2                      |                   |
| 7                                      | 2006.05                                                                                               | 미행                           |            |      |     |     |      |       | 시접입력                                     | 모두   | 모두       |      |         | 기타            |                        |                   |
| 8                                      | 2000.01                                                                                               | 1 KRF-KRF-2000년 국내전문학술지 국문제목 |            |      |     |     |      |       | 2000년 국내전문학술지 게 2000년 국내전문학술지 발<br>재지 행처 |      |          |      | 국내일반학술지 |               | 1                      | ×                 |
|                                        |                                                                                                    |                              |            |      |     |     |      | <     |                                          |      |          |      |         |               |                        | Σ                 |

◆ 안 내 글

- 1. 대표연구실적으로 선택하고자 하는 논문이 등록되어 있는지 확인합니다.
- 일반적으로 최근 5년의 실적 중에 대표연구실적을 선택하나, 사업에 따라 일부 다를 수 있으니 공고문을 확인하고, 최근 실적이 등록되어 있는지 확인하시기 바랍니다.
- 2. 저장하기가 나타나지 않으시는 분은 KRIMS 혹은 연계기관(이전슬라이드 참고)이므로, 소속기관 업적담당자와 연락하여 등록 및 수정하시기 바랍니다.

### ※ 논문실적이 누락된 경우 연구사업 신청시 대표연구실적으로 등록하실 수 없사오니, 반드시 확인하시기 바랍니다.

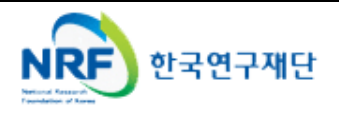

### ○ 한국연구자정보(<u>http://www.kri.go.kr</u>)의 지식재산

| 기본정         | 영국 연구                                                                                                    | 분야   | 경력시항 | 취득학위     | 논문실적 | 연구비 | 저역서 | <b>지식재산</b> 전 | 1시작품 | 푹 학술활동    | 수상시항 <mark>자</mark> | 격사항            | 기술이전 |       |           |            |
|-------------|----------------------------------------------------------------------------------------------------|------|------|----------|------|-----|-----|---------------|------|-----------|---------------------|----------------|------|-------|-----------|------------|
| 지식7<br>• 표시 | 시식재산<br>최근정보갱신일: 2010.02.05 도움말 보기 추기하기가 저장하기가 삭제하기가<br>제 편구자는 KRI의 안정적인 운영을 위한 가상의 연구자입니다. 정보 이용에 착오 없으시기 바랍니다. |      |      |          |      |     |     |               |      |           |                     |                |      |       |           |            |
|             | 총5건                                                                                                    |      |      |          |      |     |     |               |      |           |                     |                |      |       |           |            |
|             | 지식재산권                                                                                                    | 구분 추 | 득구분  |          | 지식재  | 난권명 |     | 출원등록          | 국가   | 출원등록번호    | 출원등록을               | <u>년</u> 7 발명인 | 명 출  | 원등록인명 | 등록번호      | 등록일자       |
| 1           | 실용신인                                                                                                    | ŀ    | 등록 급 | 和특허명(2)  |      |     |     | 일본            |      | 555-55555 | 2007.04.2           | 4              |      |       | 555-55555 | 2007.04.24 |
| 2           | 소프트웨                                                                                                    | Ы    | 출원 급 | 국내특허명(2) |      |     |     | 대한민족          | ₹    | 222-22222 | 2007.03.0           | 1              |      |       |           |            |
| 3           | 특허                                                                                                    |      | 등록 급 | 국내특허명(1) |      |     |     | 대한민족          | 3    | 111-11111 | 2007.01.0           | 1              |      |       | 111-11111 | 2007.01.01 |
| 4           | 실용신인                                                                                                    | ŀ    | 등록 급 | 재특허명(1)  |      |     |     | 미국            |      | 333-33333 | 2007.01.0           | 1              |      |       | 333-33333 | 2007.01.01 |
| 5           | 소프트웨                                                                                                    | 어    | 출원 특 | 특허등록     |      |     |     | 대한민물          | 7    | 1111111   | 2007.01.0           | 1 나            |      |       |           |            |
|             |                                                                                                    |      |      |          |      |     |     |               |      |           |                     |                |      |       |           |            |

◆ 안 내 글

1. 대표연구실적으로 선택하고자 하는 지식재산이 등록되어 있는지 확인합니다.

- 일반적으로 최근 5년의 실적 중에 대표연구실적을 선택하나, 사업에 따라 일부 다를 수 있으니 공고문을 확인하고, 최근 실적이 등록되어 있는지 확인하시기 바랍니다.
- 저장하기가 나타나지 않으시는 분은 KRIMS 혹은 연계기관(이전슬라이드 참고)이므로,
   소속기관 업적담당자와 연락하여 등록 및 수정하시기 바랍니다.
- ※ 지식재산실적이 누락된 경우 연구사업 신청시 대표연구실적으로 등록하실 수 없사오니, 반드시 확인하시기 바랍니다.

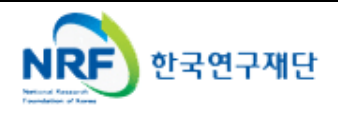